# MyTerm 1.0 User Guide

## **Table of Contents**

| I.MyTerm users attribution                   | 2  |
|----------------------------------------------|----|
| II. User Logging                             |    |
| III.TermSearch Interface                     | 4  |
| Login and Interface elements                 | 4  |
| User Actions                                 | 5  |
| IV.Workspace Interface                       | 7  |
| Login and Interface elements                 | 7  |
| User Actions                                 | 8  |
| Activity Diagram for the workspace Interface | 11 |
| V.Revision Interface.                        | 12 |
| Login and Interface elements                 | 12 |
| User Actions                                 | 13 |
| VI.Administration Interface                  | 16 |
|                                              |    |

## I. MyTerm users attribution

Within the logics of the TBX standard, we created four different user profiles:

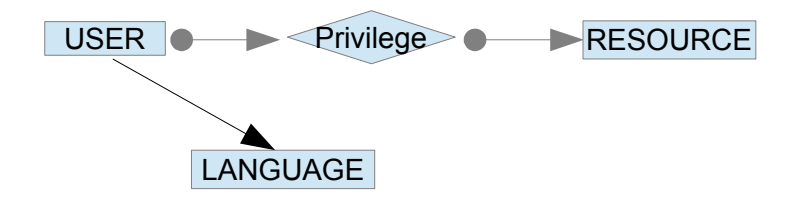

- READER: this user has the right to browse the public resources by accessing the <u>TermSearch</u> interface described in the point II. A reader can browse the term base in all languages for all the domains within all the public resources).
- REDACTOR: this user has the READER privileges and access to the <u>TermSearch</u> Interface described in the point II, the <u>Workspace</u> Interface described in point III. A redactor has the right to create new concepts, add, delete or edit terms to an existing concept entry. The redaction privileges are applied on a list of specific resources within the languages that are associated to the redactor.
- 3. REVISOR: this user has the REVISOR privileges and access to the <u>TermSearch</u> Interface described in the point II and the <u>Workspace</u> Interface described in point III, and the <u>Revision</u> Interface described in point IV. A revisor has the redaction privileges on a specific list of resources within the languages that are associated to the redactor. A revisor has the right to approve/disapprove a term related to a concept, or a whole concept entry and its associated terms. The revision privileges are applied on another specific list of resources within the languages that are associated to the redactor.
- 4. ADMIN: this user has the ADMIN privileges and access to the <u>TermSearch</u> Interface described in the point II and the <u>Workspace</u> Interface described in point III, the <u>Revision</u> Interface described in point IV, and the <u>Administration</u> Interface described in point V. An admin has the redaction privileges on a specific list of resources and the revision privileges on another specific list of resources within the languages that are associated to the administrator. The administration interface allows the admin to manage users (add or edit), to manage domains (add or edit), to manage languages (add or edit), to manage resources (add or edit), to manage sthe attribution of privileges for users on resources and the attribution of languages to the users.

## II. User Logging

This interface is used to authenticate the users. The user mailing is used as an identifier.

<u>Users Management</u>: In the current version the users are created by the database administrator but in a next version the user will be able to be created by the administrator of myTerm using an admin interface.

Javascript should be enabled in the browser in order to access the interface

The url of launching the application is normally: http://--host-address---/myTerm/

| 000 | 🛃 Termi | inology Manager   | +           |                                       | R |
|-----|---------|-------------------|-------------|---------------------------------------|---|
| ← → | C ⊪     | 🔞   srv2.olanto.c | org/myTerm/ |                                       | • |
|     |         |                   | Те          | rminology Manager's Login             |   |
|     |         |                   |             | Ernail demo<br>Password ••••<br>Login |   |
|     |         |                   |             |                                       |   |
|     |         |                   |             |                                       |   |
|     |         |                   |             |                                       |   |
|     |         |                   |             |                                       |   |
|     |         |                   |             |                                       |   |

Once the user authenticated the header panel of the main interface disposes by a link to logout in order to end the session.

Normally in some navigators the user can save his login parameters in his cookies or keychain.

| e o o 📈 Term | nology Manager 🛨                        |            | R <sub>M</sub> |
|--------------|-----------------------------------------|------------|----------------|
| ← → C Ⅲ      | Srv2.olanto.org/myTerm/                 |            | •              |
| DIANTO       | Welcome to clanto's Terminology Manager | User: demo | Logout         |

Powered by Olanto

A link is provided to connect the tool to a feedback email for questions:

# III. TermSearch Interface

#### Login and Interface elements

This interface is used to browse the content of public resources and displays all the relevant non empty information associated to a concept entry.

| 🗧 🖸 🖸 🔣 Terminology Manager 🕂    | ● ○ ○ 📈 Terminology Manager + |                       |               |                   |         |          |
|----------------------------------|-------------------------------|-----------------------|---------------|-------------------|---------|----------|
| ← → C III Srv2.olanto.org/myTerm | n/                            |                       |               |                   |         | •        |
| Welcome to olanto's Terminolog   | ly Manager                    |                       |               | User: demo        | Logout  |          |
| Term Search                      |                               |                       |               |                   |         |          |
| Input your search expression:    | Search Source Lang. En        | nglish 🗘 Target Lang. | French 🗘 Reso | urce: ALL         | Domain: | ÷        |
|                                  |                               |                       |               |                   |         |          |
|                                  |                               |                       |               |                   |         |          |
| -                                |                               |                       |               |                   |         |          |
|                                  |                               |                       |               |                   |         |          |
|                                  |                               |                       |               |                   |         |          |
|                                  |                               |                       |               |                   |         |          |
|                                  |                               |                       |               |                   |         |          |
|                                  |                               |                       |               |                   |         |          |
|                                  |                               |                       |               |                   |         |          |
|                                  |                               |                       |               |                   |         |          |
|                                  |                               |                       |               |                   |         |          |
|                                  |                               |                       |               |                   |         |          |
|                                  |                               |                       |               |                   |         |          |
|                                  |                               |                       |               |                   |         |          |
|                                  |                               |                       |               |                   |         |          |
|                                  |                               |                       |               | Powered by Olanto | I       | Feedback |

The query panel is a specific widget that contains:

- 1. a query field where a text string can be used as input for retrieving the term's form ("%" is equivalent to a wildcard expression a.k.a. ".\*");
- 2. a button for launching the search query;
- **3.** a listbox of languages where one language is selected as a source language (the list's content is retrieved from database);
- **4.** a listbox of languages where one language is selected as a target language (the list's content is retrieved from database);
- **5.** a listbox of resources where "ALL" is the first option if the search query targets all the public resources (the list's content is retrieved from database);
- **6.** a listbox of domains where no domain is selected to consider any domain within the query (the list's content is retrieved from database);

| Term Search Input your search expression: Search Sour                                                                                                    | ce Lang. English 🗘 Target Lang. | French   Resource: ALL                                      | Domain:                                     |
|----------------------------------------------------------------------------------------------------|---------------------------------|-------------------------------------------------------------|---------------------------------------------|
| Arab<br>German<br>Source Lang ✓ English<br>English-GB<br>Spanish<br>French<br>Japonese<br>Latina<br>Portuguese<br>Russian<br>Swahili<br>Japonese-phonetic<br>Chinese | Farget Lang. French 🕈           | Resource ✓ ALL<br>INSERTED WITH SQL<br>TESTTBX<br>FISH_NAME | Domair<br>Computer<br>Astronomy<br>Painting |

### **User Actions**

| 😑 😑 🖸 🛃 Termino           | logy Manager 🕂              |                     |              |                   |                |         | R <sub>M</sub> |
|---------------------------|-----------------------------|---------------------|--------------|-------------------|----------------|---------|----------------|
| ← → C (                   | srv2.olanto.org/myTe        | erm/#page0          |              |                   |                |         | •              |
| ULANTO V                  | Velcome to olanto's Termino | logy Manager        |              |                   | User: demo     | Logout  |                |
| Term Search               |                             |                     |              |                   |                |         |                |
| Input your search express | sion: %                     | Search Source Lang. | English 🗘 Ta | rget Lang. French | CRESOURCE: ALL | Domain: | ¢              |
| English                   | French                      |                     |              |                   |                |         |                |
| star                      | ®toile                      |                     |              |                   |                |         |                |
| moon                      | lune                        |                     |              |                   |                |         |                |
| e-mail                    | courriel                    |                     |              |                   |                |         |                |
| federated database        | base de données<br>fédérée  |                     |              |                   |                |         |                |
| progressive lens          | lentille progressive        |                     |              |                   |                |         |                |
|                           |                             |                     |              |                   |                |         |                |
| srv2.olanto.org/myTerm/#  | TS1001                      |                     |              |                   | Powered by C   | lanto   | Feedback       |

When the list of results is displayed in the side scroll panel that displays the term's form in the source language and the list of term forms in the target language.

The source term is an anchor to the identifier of the concept entry that contains all the detains of each term entry in both source and target language. The details of the concept are displayed in the above side of the results container.

| ● ○ ○ A Terminology Manager + |                             |                                                                                                    |                                                          |          |                                                                                                    |                                                                    |
|-------------------------------|-----------------------------|----------------------------------------------------------------------------------------------------|----------------------------------------------------------|----------|----------------------------------------------------------------------------------------------------|--------------------------------------------------------------------|
| ← → C Ⅲ                       | 🕑   srv2.olanto.org/myT     | "erm/#page0                                                                                                    |                                                          |          |                                                                                                    | •                                                                  |
|                               | Welcome to olanto's Termino | ology Manager                                                                                                    |                                                          |          | User: demo                                                                                                    | Logout                                                             |
| Term Search                   |                             |                                                                                                    |                                                          |          |                                                                                                    |                                                                    |
| Input your search expres      | ssion: %                    | Search Source Lang. English                                                                                                    | Target Lang.                                             | French   | Resource: ALL                                                                                                    | Domain:                                                            |
| English                       | French                      | Definition for concept: 2                                                                                                    | Details From resource: INS<br>WITH SOL                   | SERTED   | Creation details                                                                                                    | Other information                                                  |
| star                          | ®toile                      |                                                                                                    | , minoue                                                 |          | Created By: anonymous not defined                                                                                                    | Last modified by: anonymous not                                    |
| e-mail                        | lune                        |                                                                                                    |                                                          |          |                                                                                                    | defined                                                            |
| federated database            | courrier                    | E                                                                                                    | inglish                                                  |          |                                                                                                    | French                                                             |
|                               | fédérée                     | Form: moon                                                                                                    | Created By: anonymous not of                             | defined  | Form: lune                                                                                                    | Created By: anonymous not defined                                  |
| progressive lens              | lentille progressive        | Source: encyclodia                                                                                                    | CET 2031                                                 | .00:00   | Source: encyclodie                                                                                                    | CET 2031                                                           |
|                               |                             | Source Context: from book<br>Note: here a note<br>Part of Speech: noun<br>Type: fullForm<br>Usage: used to<br>Context: a new moon in the night | defined<br>Admin Status: admittedTerm-<br>Gender: neuter | admn-sts | Source Context: du roman<br>Note: ici une note<br>Part of Speech: noun<br>Type: fullForm<br>Usage: utils ∤©<br>Context: la lune est pleine ce soir | defined<br>Admin Status: admittedTerm-admn-sts<br>Gender: feminine |
|                               |                             |                                                                                                    |                                                          |          | Powe                                                                                                    | red by Olanto    Feedback                                          |
| and alanta are ImiTerm li     | #TC 3                       |                                                                                                    |                                                          |          | Powe                                                                                                    | red by Olamo    Feedback                                           |

The results container is a HTML object that contains a table of elements related to each term entry. The details display the term's Form (Green) et all the extra information. The css stylesheet controls the style of the displayed labels. The text associated to each field is displayed in the default css theme.

| .tform{                        |
|--------------------------------|
| color:green;                   |
| <pre>font-weight: bold;</pre>  |
| }                              |
| .sfield{                       |
| <pre>font-weight: bold;</pre>  |
| color:green;                   |
| <pre>font-style: italic;</pre> |
| }                              |
| .note{                         |
| color:blue;                    |
| <pre>font-style: italic;</pre> |
| }                              |
| .def{                          |
| color:blue;                    |
| <pre>font-style: italic;</pre> |
| }                              |
| .defsrc{                       |
| color:blue;                    |
| <pre>font-style: italic;</pre> |
| }                              |
| <pre>.extrainfo{</pre>         |
| color: blueviolet;             |
| <pre>font-style: italic;</pre> |
| }                              |
| 1                              |

.tform is for the Form's display, .tsfield is for the domain's display in the concept details, .note is the note's display style, .def is the definition's display style, .sdef manages the style of the Term's definition's source and .extrainfo is the attributed sytle to the display of all the lables of extra information.

| E                                                                                                    | English                                                                                                    | French                                                                                                    |                                                                                                    |  |
|----------------------------------------------------------------------------------------------------|----------------------------------------------------------------------------------------------------|----------------------------------------------------------------------------------------------------|----------------------------------------------------------------------------------------------------|--|
| Form: moon<br>Definition: a moon is<br>Source: encyclodia<br>Source Definition: from dictionary<br>Source Context: from book<br>Note: here a note<br>Part of Speech: noun<br>Type: fullForm<br>Usage: used to<br>Context: a new moon in the night | Created By: anonymous not defined<br>Creation Date: Sat Dec 20 00:00:00<br>CET 2031<br>Last modified by: anonymous not<br>defined<br>Admin Status: admittedTerm-admn-sts<br>Gender: neuter | Form: lune<br>Definition: la lune est le satellite<br>Source: encyclodie<br>Source Definition: du dictionnaire<br>Source Context: du roman<br>Note: ici une note<br>Part of Speech: noun<br>Type: fullForm<br>Usage: utilis   ®<br>Context: la lune est pleine ce soir | Created By: anonymous not defined<br>Creation Date: Sat Dec 20 00:00:00<br>CET 2031<br>Last modified by: anonymous not<br>defined<br>Admin Status: admittedTerm-admn-sts<br>Gender: feminine |  |

The status panel displays all the feedback messages from the server to the interface.

Could not find what you are looking for, please try with a different term

## **IV. Workspace Interface**

#### Login and Interface elements

The user logs in as a redactor to the interface using a login and a password.

| 🗧 🕙 😥 Terminology Manager 🕂       |                             | N. |
|-----------------------------------|-----------------------------|----|
| ← → C III Srv2.olanto.org/myTerm/ |                             | •  |
|                                   | Terminology Manager's Login |    |

The interface for a redactor contains the TermSearch interface with the exact same functionalities that were explained in the first section and the workspace interface

| ULANTO Welcome                | Welcome to olanto's Terminology Manager |                         |            |           | User: redactor    | Logout  |
|-------------------------------|-----------------------------------------|-------------------------|------------|-----------|-------------------|---------|
| Term Search Workspace         |                                         |                         |            |           |                   |         |
| Input your search expression: |                                         | Add Source Lang.        | English \$ | Resource: | INSERTED WITH SQL | Domain: |
|                               |                                         | Click to add a new entr | <b>ry</b>  |           |                   |         |

The search panel of the workspace interface contains:

- 1. a query field where a text string can be used as input for retrieving the term's form from the published entries;
- 2. a button for launching the search and ADD in case of non-found query;

| Input your search expression: | Add Source Lang.         | English 🗘 |
|-------------------------------|--------------------------|-----------|
|                               | Click to add a new entry |           |

3. a listbox of the redactor's languages where one language is selected;

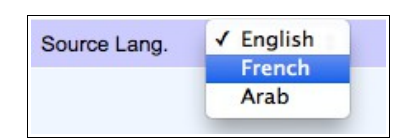

4. a listbox of the redactor's resources;

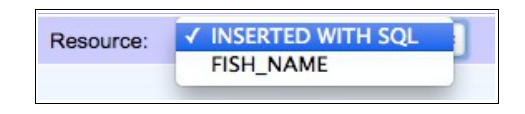

5. a listbox of domains where no domain is selected to consider any domain within the query (the list's content is retrieved from database);

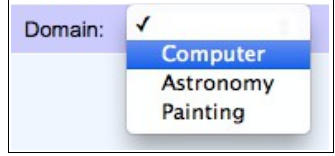

#### **User Actions**

When the user clicks on the workspace panel, the interface initiates the sides panel with the result of any query in the search field and all the current term entries or elements of the redactor's workspace that are being edited (status=e).

| 🗧 😑 🖸 📈 Termine          | ology Manager 🕂             |              |                          |           |           |                   |              |        | RN      |
|--------------------------|-----------------------------|--------------|--------------------------|-----------|-----------|-------------------|--------------|--------|---------|
| ← → C Ⅲ                  | srv2.olanto.org/myT         | erm/#page1   |                          |           |           |                   |              | ٩      |         |
|                          | Velcome to olanto's Termino | logy Manager |                          |           |           | User: redactor    |              | Logout |         |
| Term Search Works        | space                       |              |                          |           |           |                   |              |        |         |
| Input your search expres | sion:                       | A            | Add Source Lang.         | English 🛊 | Resource: | INSERTED WITH SQL | Domain:      | :      | •       |
|                          |                             |              | Click to add a new entry |           |           |                   |              |        |         |
| Worksp                   | ace Entries                 |              |                          |           |           |                   |              |        |         |
| English                  | Targets                     |              |                          |           |           |                   |              |        |         |
| test                     |                             |              |                          |           |           |                   |              |        |         |
| test1<br>test2           |                             |              |                          |           |           |                   |              |        |         |
|                          |                             |              |                          |           |           |                   |              |        |         |
|                          |                             |              |                          |           |           | Power             | ed by Olanto | F      | eedback |

("%" is equivalent to a wildcard expression a.k.a. ".\*")

When the user looks for a specific term in the public terms related to the specified language and resource the ADD button looks for the term and:

1. if the term with the required search options does not exist it asks to create a term entry with the term form within the selected resource and adds it to the workspace elements.

| Term Search         | Workspace            |                          |           |              |           |           |                   |         |    |
|---------------------|----------------------|--------------------------|-----------|--------------|-----------|-----------|-------------------|---------|----|
| Input your search e | expression:          | any term                 | Add       | Source Lang. | English 🛟 | Resource: | INSERTED WITH SQL | Domain: | \$ |
|                     | Term not found would | d you like to create a n | ew Entry? |              |           |           |                   |         |    |
|                     | Cancel               | Save                     | Cre       | ate          |           |           |                   |         |    |
|                     |                      |                          |           |              |           |           |                   |         |    |
|                     |                      |                          |           |              |           |           |                   |         |    |
|                     |                      |                          |           |              |           |           |                   |         |    |
|                     |                      |                          |           |              |           |           |                   |         |    |
|                     |                      |                          |           |              |           |           |                   |         |    |
|                     |                      |                          |           |              |           |           |                   |         |    |
| W                   | orkspace Entries     |                          |           |              |           |           |                   |         |    |
| English             | Targe                | ets                      |           |              |           |           |                   |         |    |
| test                |                      |                          |           |              |           |           |                   |         |    |
|                     |                      |                          |           |              |           |           |                   |         |    |

2. If the term exists it gives a results list with an indication of the targets forms if they exists within the list of languages of the redactor. In case of wanting to add the term anyway there is a button to allow it.

| Term Search Works        | pace              |
|--------------------------|-------------------|
| nput your search express | ion: star%        |
| English                  | Targets           |
| star                     | -®toile           |
|                          |                   |
|                          |                   |
|                          |                   |
|                          |                   |
|                          |                   |
|                          |                   |
|                          | Create pour entry |
| Workspa                  | ce Entries        |
| English                  | Targets           |
| test                     |                   |
| test1                    |                   |
| test2                    |                   |
|                          |                   |
|                          |                   |
|                          |                   |

When a term is selected its corresponding entry form is displayed. The public term entries are disabled.

If a user desires to change them they are enables and when a change occurs their status becomes edited and then they disappear from the public terms entries until they are approved.

| 😑 🔿 🔿 🔣 Terminology Manager 🕂       |                         |                 |              |                 |               |             |                    |                     |             | R        |
|-------------------------------------|-------------------------|-----------------|--------------|-----------------|---------------|-------------|--------------------|---------------------|-------------|----------|
| ← → C III 💽   srv2.olanto.org/myTe  | erm/#loaded             |                 |              |                 |               |             |                    |                     |             | ♥        |
| Welcome to olanto's Terminol        | ogy Manager             |                 |              |                 |               | User        | : redactor         |                     | Logout      |          |
| Term Search Workspace               |                         |                 |              |                 |               |             |                    |                     |             |          |
| Input your search expression: star% |                         | Add             | Source Lang. | English 🛊       | Resource:     | INSERTED WI | TH SQL 🛊           | Domain:             |             | \$       |
| English Targets                     | Subject field:          |                 | <b></b>      | Added to reso   | urce: INSERTE | D WITH SQL  | SAVE               | SUBMIT DELETE       | ESCA        | PE       |
| star H®toile                        | Definition:             |                 |              | Definition's so | urce:         |             | Note:              |                     |             |          |
|                                     |                         |                 |              |                 |               |             |                    |                     |             |          |
|                                     |                         |                 |              |                 |               |             |                    |                     |             | //       |
|                                     |                         | E P - h         |              | 01-1-1-1        | 2             |             |                    |                     |             |          |
|                                     | Language:               | English         |              | Status:         | P<br>Aultrama |             | Gender:            | neuter 🗘            |             |          |
|                                     | l erm's form:           | star            |              | i ype:          | tuliForm 🔻    | J           | Part of<br>speech: | noun 🗘              |             | - 1      |
|                                     | Term's source:          | encyclodia      |              | Term's Note:    | here a note   |             | Term's             | a new star in the s | ky          |          |
| Create new entry                    |                         |                 |              |                 |               | //          | context:           |                     | /           |          |
| Workspace Entries                   | Term's<br>definition:   | a star is       |              | Term's usage:   | used to       |             | Context's          | from book           |             |          |
| English Targets                     | -                       | from distinger  |              |                 |               |             | source:            |                     |             |          |
| test1                               | Definition's<br>source: | from dictionary |              | Extra:          |               |             | Term number:       | Edit                | Delete      | - 1      |
| test2                               |                         |                 |              |                 |               |             | 1                  |                     |             | - 1      |
|                                     | Language:               | French          |              | Status:         | P             |             | Gender:            | (feminine \$        |             | - 1      |
|                                     | Term's form:            | ®toile          |              | Type:           | fullForm \$   | J           | Part of speech:    | noun 🗘              |             | - 1      |
|                                     | Term's                  | encyclodie      |              | Term's Note:    | ici une note  |             | Torm's             |                     | ile dans le | 1        |
|                                     | source.                 |                 | //           |                 |               |             | context:           | ciel                | //          |          |
|                                     | Term's<br>definition:   | une  ®toile es  | st           | Term's usage:   | utilis 🕅      |             | Context's          | du roman            |             | 1        |
| srv2.olanto.org/myTerm/#WSnew1      |                         |                 |              |                 |               |             | Powere             | ed by Olanto        | I           | Feedback |

In case of deleting a term or a concept entry there are specific alerts that prevent the user from deleting the wrong term or concept entry.

| OLANTO            | Welcome to olan       | to's Terminology Manager       |         |             |                  |               | User        | : redactor        |               | Logout   |
|-------------------|-----------------------|--------------------------------|---------|-------------|------------------|---------------|-------------|-------------------|---------------|----------|
| Term Search       | Workspace             |                                |         |             |                  |               |             |                   |               |          |
| Input your search | expression:           |                                | Add So  | ource Lang. | English \$       | Resource:     | INSERTED W  | ITH SQL 💠         | Domain:       | \$       |
|                   | Are you sure that you | would like to delete this terr | n?      | \$          | Added to resou   | urce: INSERTE | ED WITH SQL | SAVE              | SUBMIT DELETE | ESCAPE   |
|                   | Cancel                |                                | Delete  |             | Definition's sou | Irce:         |             | Note:             |               |          |
|                   |                       |                                |         |             |                  |               |             |                   |               |          |
|                   |                       |                                |         |             |                  |               |             |                   |               |          |
|                   |                       |                                |         | ~~          |                  |               | ~~)         | context:          |               |          |
|                   |                       | Term's                         |         |             | Term's usage:    |               |             | Contoxto          |               |          |
|                   |                       | deimuon.                       |         | /i          |                  |               | //          | source:           |               |          |
|                   |                       | Definition's source:           |         |             | Extra:           |               |             | Term number:      | Edit          | Delete   |
|                   | Norkenaco Entrios     |                                |         | //          |                  |               | /           | 1                 |               |          |
| English           | Targe                 | Language:                      | English | \$          | Status:          |               |             | Gender:           | other         | \$       |
| test              | , alge                | Term's form:                   |         |             | Type:            | fullForm      | \$          | Part of speech:   | noun          | \$       |
| test1             |                       | Term's                         |         |             | Term's Note:     |               |             | Tormia            |               |          |
| lesiz             |                       | source:                        |         | /i          |                  |               | //          | context:          |               |          |
|                   |                       | Term's                         |         |             | Term's usage:    |               |             | Context's         |               |          |
|                   |                       | deimidon:                      |         | /i          |                  |               |             | source:           |               | li       |
|                   |                       | Definition's source:           |         |             | Extra:           |               | //          | Term number:<br>2 | Edit          | Delete   |
|                   |                       |                                |         |             |                  |               |             |                   |               | Add Term |

|                   | Welcome to olan                         | nto's Terminology Manager                                |                                       |                                    |                  | User        | : redactor                                          |               | Logout   |
|-------------------|-----------------------------------------|----------------------------------------------------------|---------------------------------------|------------------------------------|------------------|-------------|-----------------------------------------------------|---------------|----------|
| Term Search       | Workspace                               |                                                          |                                       |                                    |                  |             |                                                     |               |          |
| Input your search | expression:                             |                                                          | Add Source Lang.                      | English \$                         | Resource:        | INSERTED WI | TH SQL 🛟                                            | Domain:       | \$       |
|                   | Are you sure that you associated terms? | want to remove this concept                              | and all its                           | Added to resou<br>Definition's sou | irce: INSERTE    | D WITH SQL  | SAVE<br>Note:                                       | SUBMIT DELETE | ESCAPE   |
|                   | Cancel                                  | Save                                                     | Delete                                |                                    |                  |             |                                                     |               |          |
|                   |                                         |                                                          | · · · · · · · · · · · · · · · · · · · |                                    |                  |             |                                                     |               | /i       |
|                   | Workspace Entries                       | Language:<br>Term's form:<br>Term's<br>source:<br>Term's | English<br>test1                      | Status:<br>Type:<br>Term's Note:   | e<br>fullForm \$ | )           | Gender:<br>Part of<br>speech:<br>Term's<br>context: | other 🗘       | E        |
| English           | Targe                                   | ets definition:                                          |                                       | remis usage:                       |                  |             | Context's                                           |               |          |
| test<br>test1     |                                         | Definition's source:                                     | li                                    | Extra:                             |                  | 11          | Term number:                                        | Edit          | Delete   |
| 10512             |                                         |                                                          |                                       |                                    |                  |             |                                                     |               | Add Term |

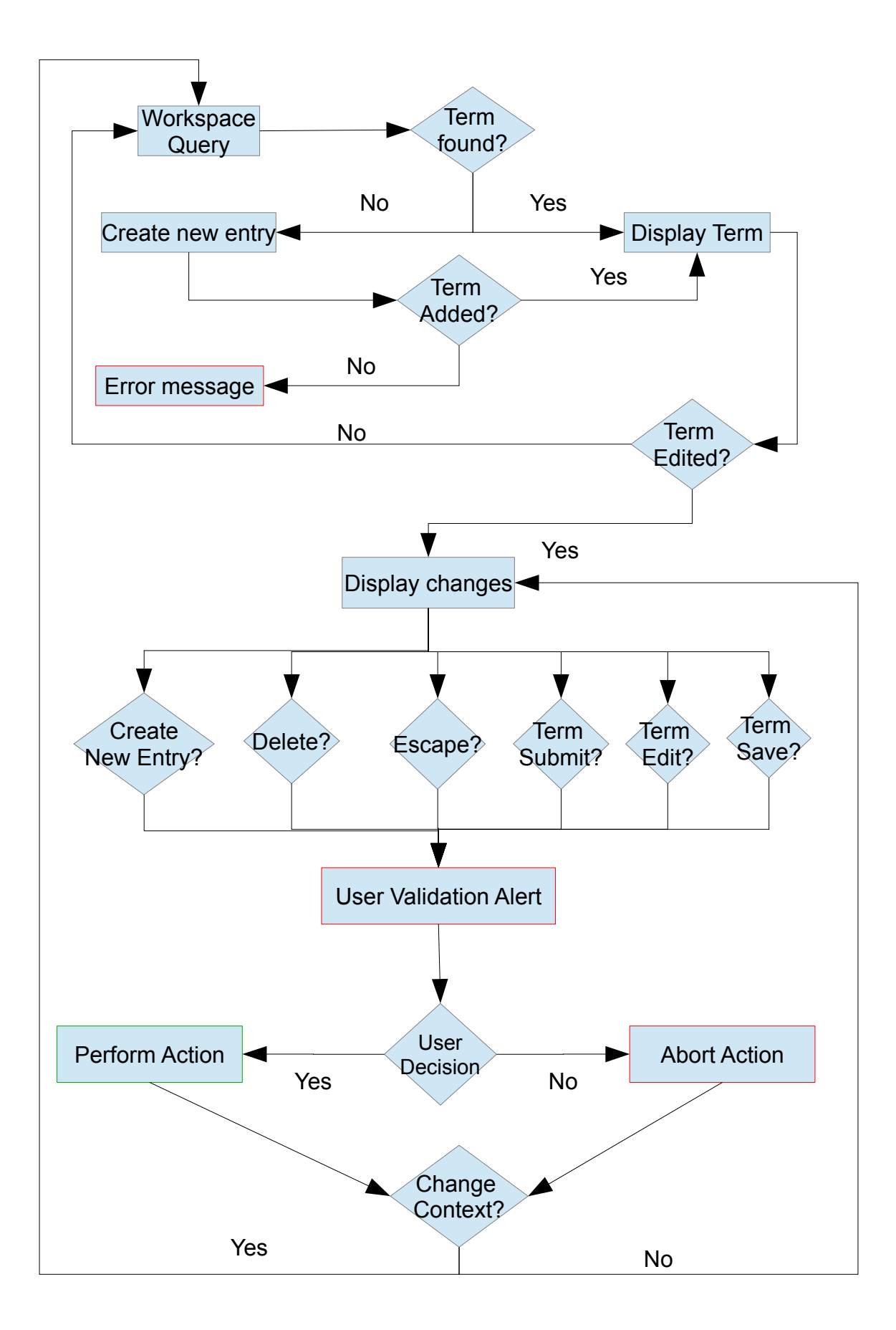

# V. Revision Interface

#### Login and Interface elements

The user logs in as a revisor to the interface using a login and a password.

| 😝 🔿 🕖 🛃 Terminology Manager 🕂                 | R <sub>a</sub> |
|-----------------------------------------------|----------------|
| ← → C III (③ srv2.olanto.org/myTerm/#page1    | •              |
| Terminology Man<br>Email<br>Password<br>Login | ager's Login   |

The interface for a revisor contains the TermSearch and the workspace interfaces with the exact same functionalities that were explained in the first and second sections and the revision interface

| 😝 🔿 🕢 🛃 Terminology Manager 🕂                                                   |               | R.      |
|---------------------------------------------------------------------------------|---------------|---------|
| ← → C Ⅲ 🕑   srv2.olanto.org/myTerm/#page0                                       |               | •       |
| Welcome to olanto's Terminology Manager                                         | User: revisor | Logout  |
| Term Search Workspace To approve                                                |               |         |
| Input your search expression: Search Source Lang. English   Target Lang. French | Resource: ALL | Domain: |

The search panel of the revision interface contains:

- 1. a query field where a text string can be used as input for retrieving the term's form from the published entries;
- 2. a button for launching the revision filter in case of having multiple entities to validate;

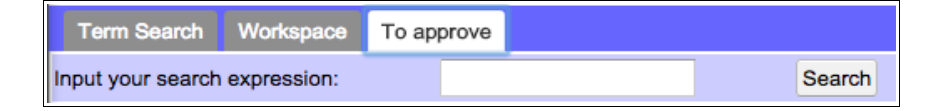

3. a listbox of the revisor's languages where one language is selected ;

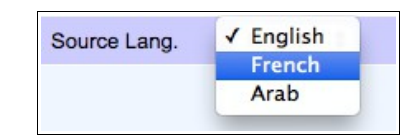

4. a listbox of the revisor's resources;

| Resource: | ✓ INSERTED WITH SQL |
|-----------|---------------------|
|           | FISH_NAME           |

**5.** a listbox of domains where no domain is selected to consider any domain within the query (the list's content is retrieved from database);

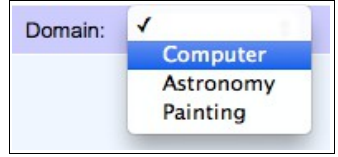

#### **User Actions**

5

When the user clicks on the revision panel, the interface initiates the sides panel with the result of any query in the search field and all the current term entries or elements of the revisor's panel that are submitted for revision (status=r).

| 😑 🔿 🔿 📈 Termino           | ology Manager 🕂             |               |        |              |           |           |                   |               |        | R.<br>M  |
|---------------------------|-----------------------------|---------------|--------|--------------|-----------|-----------|-------------------|---------------|--------|----------|
| ← → C Ⅲ                   | Srv2.olanto.org/myT         | erm/#page2    |        |              |           |           |                   |               |        | •        |
|                           | Welcome to olanto's Termino | ology Manager |        |              |           |           | User: revisor     |               | Logout |          |
| Term Search Works         | space To approve            |               |        |              |           |           |                   |               |        |          |
| Input your search express | sion:                       |               | Search | Source Lang. | English 🛊 | Resource: | INSERTED WITH SQL | Domain:       |        | ¢        |
| English                   | Targets                     |               |        |              |           |           |                   |               |        |          |
| star                      | ®toile                      |               |        |              |           |           |                   |               |        |          |
| test1                     |                             |               |        |              |           |           |                   |               |        |          |
| test2                     |                             |               |        |              |           |           |                   |               |        |          |
|                           |                             |               |        |              |           |           |                   |               |        |          |
|                           |                             |               |        |              |           |           |                   |               |        |          |
|                           |                             |               |        |              |           |           |                   |               |        |          |
|                           |                             |               |        |              |           |           |                   |               |        |          |
|                           |                             |               |        |              |           |           |                   |               |        |          |
|                           |                             |               |        |              |           |           |                   |               |        |          |
|                           |                             |               |        |              |           |           |                   |               |        |          |
|                           |                             |               |        |              |           |           |                   |               |        |          |
|                           |                             |               |        |              |           |           |                   |               |        |          |
|                           |                             |               |        |              |           |           |                   |               |        |          |
|                           |                             |               |        |              |           |           |                   |               |        |          |
|                           |                             |               |        |              |           |           |                   |               |        |          |
|                           |                             |               |        |              |           |           |                   |               |        |          |
| Entries retrieved s       | successfullv                |               |        |              |           |           | Powe              | red by Olanto |        | Feedback |

When a term is selected its corresponding entry form is displayed. The public term entries are disabled.

| Term Search         | Workspace    | To approve |                                                                                                    |         |              |                                                             |                  |          |                                                                                      |                         |            |          |
|---------------------|--------------|------------|----------------------------------------------------------------------------------------------------|---------|--------------|-------------------------------------------------------------|------------------|----------|--------------------------------------------------------------------------------------|-------------------------|------------|----------|
| Input your search e | expression:  |            |                                                                                                    | Search  | Source Lang. | English 🛟                                                   | Resource:        | INSERTED | WITH SQL 🛊                                                                           | Domain:                 | :          | \$       |
| English<br>star     | -<br>®toil   | Targets    | Subject field:                                                                                     |         |              | Add to resource                                             | e: INSERTED      | WITH SQL | APPROVE<br>ALL                                                                       | SAVE DISAP              | PROVE ESC/ | APE      |
| test                |              |            | Definition:                                                                                        |         |              | Definition's so                                             | urce:            |          | Note:                                                                                |                         |            |          |
| test1               |              |            |                                                                                                    |         |              |                                                             |                  |          |                                                                                      |                         |            |          |
| test2               |              |            |                                                                                                    |         |              | 1.                                                          |                  |          | //                                                                                   |                         |            | 11       |
|                     |              |            | Language:<br>Term's form:<br>Term's<br>source:<br>Term's<br>definition:<br>Definition's<br>source: | English |              | Status:<br>Type:<br>Term's Note:<br>Term's usage:<br>Extra: | r<br>fullForm \$ |          | Gender:<br>Part of<br>speech:<br>Term's<br>context's<br>source:<br>Term number:<br>1 | other     \$       noun | Disapprove |          |
| srv2.olanto.org/my  | Term/#Appnew | 1          |                                                                                                    |         |              |                                                             |                  |          | Powered                                                                              | i by Olanto             |            | Feedback |

In case of approving a specific term within the concept entry there are specific alerts that prevent the user from approving the wrong term within the concept entry. If the revisor choses to approve, the term becomes public.

| Term Search Workspa                                        | ce To approve      |                                                                                                    |              |                                                                                                    |                                                         |             |                                                                                                    |                               |        |
|------------------------------------------------------------|--------------------|----------------------------------------------------------------------------------------------------|--------------|----------------------------------------------------------------------------------------------------|---------------------------------------------------------|-------------|----------------------------------------------------------------------------------------------------|-------------------------------|--------|
| Input your search expression                               | ı:                 | Search                                                                                                    | Source Lang. | English \$                                                                                         | Resource:                                               | INSERTED WI | ITH SQL 💠                                                                                                  | Domain:                       | \$     |
| English Are you e<br>star Cancel<br>test<br>test1<br>test2 | " vould like to ap | Approve this term? Approve this term? Approve this term? Approve this term? Approve this term? Approve this test test test test test test test te |              | Add to resource<br>Definition's sou<br>Status:<br>Type:<br>Term's Note:<br>Term's usage:<br>Extra: | resoluce.<br>e: INSERTED v<br>roce:<br>r<br>fullForm \$ | NITH SQL    | APPROVE<br>ALL<br>Note:<br>Gender:<br>Part of<br>speech:<br>Term's<br>context's<br>source:<br>Term number: | SAVE     DISAPPROVE       ALL | ESCAPE |

In case of disapproving a specific term within the concept entry there are specific alerts that prevent the user from disapproving the wrong term within the concept entry. If the revisor choses to disapprove, the term returns in the workspace of the redactor.

| Term Search                                                    | Workspace T                               | o approve          |                                                  |                                                       |              |                                                                                     |                                                  |            |                                                          |                                                   |               |
|----------------------------------------------------------------|-------------------------------------------|--------------------|--------------------------------------------------|-------------------------------------------------------|--------------|-------------------------------------------------------------------------------------|--------------------------------------------------|------------|----------------------------------------------------------|---------------------------------------------------|---------------|
| Input your search                                              | expression:                               |                    |                                                  | Search                                                | Source Lang. | English 🛟                                                                           | Resource:                                        | INSERTED V | VITH SQL 🗘                                               | Domain:                                           | \$            |
| Input your search<br>English<br>star<br>test<br>test1<br>test2 | expression:<br>Are you sure tha<br>Cancel | t you would like t | Language:<br>Term's form                         | Search<br>is term?<br>Disappro<br>English<br>1: test1 | Source Lang. | English ¢<br>Add to resourc<br>Definition's sor<br>Status:<br>Type:<br>Term's Note: | Resource:<br>::::::::::::::::::::::::::::::::::: | INSERTED V | APPROVE<br>ALL<br>Note:<br>Gender:<br>Part of<br>speech: | Domain:<br>SAVE DISAPPROV<br>ALL<br>other<br>noun | ¢<br>E_ESCAPE |
|                                                                |                                           |                    | Term's<br>definition:<br>Definition's<br>source: |                                                       | j.           | Term's usage:<br>Extra:                                                             |                                                  |            | context:<br>Context's<br>source:<br>Term number:<br>1    | Approve Dis                                       | approve       |

In case of approving a whole concept entry there are specific alerts that prevent the user from disapproving the wrong concept entry. If the revisor choses to approve, the concept entry and all its terms becomes public.

| Term Search                               | Workspace                               | To approve           |                                                                                                    |                  |             |                                                             |                  |            |                                                                                      |                                        |             |
|-------------------------------------------|-----------------------------------------|----------------------|----------------------------------------------------------------------------------------------------|------------------|-------------|-------------------------------------------------------------|------------------|------------|--------------------------------------------------------------------------------------|----------------------------------------|-------------|
| Input your search                         | expression:                             |                      |                                                                                                    | Search S         | ource Lang. | English \$                                                  | Resource:        | INSERTED W | /ITH SQL \$                                                                          | Domain:                                | \$          |
| English<br>star<br>test<br>test1<br>test2 | Are you sure<br>associated te<br>Cancel | that you want terms? | o approve this conce                                                                               | pt and all its   |             | Add to resource                                             | e: INSERTED '    | WITH SQL   | APPROVE<br>ALL<br>Note:                                                              | SAVE DISAPPI<br>ALL                    | ROVE ESCAPE |
| 10016                                     |                                         |                      | Language:<br>Term's form:<br>Term's<br>source:<br>Term's<br>definition:<br>Definition's<br>source: | English<br>test1 | A           | Status:<br>Type:<br>Term's Note:<br>Term's usage:<br>Extra: | r<br>fullForm \$ |            | Gender:<br>Part of<br>speech:<br>Term's<br>context's<br>source:<br>Term number:<br>1 | other       noun       +       Approve | Disapprove  |

In case of disapproving a specific concept entry there are specific alerts that prevent the user from disapproving the wrong concept entry. If the revisor choses to disapprove, the term returns in the workspace of each redactor.

| Term Search                                                    | Workspace                                                  | To approve                       |                                                                   |                                                              |              |                                                                                                    |                                              |            |                                                                                 |                                                |             |        |
|----------------------------------------------------------------|------------------------------------------------------------|----------------------------------|-------------------------------------------------------------------|--------------------------------------------------------------|--------------|----------------------------------------------------------------------------------------------------|----------------------------------------------|------------|---------------------------------------------------------------------------------|------------------------------------------------|-------------|--------|
| Input your search                                              | expression:                                                |                                  |                                                                   | Search                                                       | Source Lang. | English 🛟                                                                                           | Resource:                                    | INSERTED W | VITH SQL 🗘                                                                      | Domain:                                        |             | \$     |
| Input your search<br>English<br>star<br>test<br>test1<br>test2 | expression:<br>Are you sure th<br>associated ter<br>Cancel | hat you want to d<br>ms?<br>Save | Language:<br>Term's form:<br>Term's source:<br>Term's definition: | Search<br>cept and all its<br>Disapprove<br>English<br>test1 | Source Lang. | English ¢<br>Add to resourc<br>Definition's so<br>Status:<br>Type:<br>Term's Note:<br>Term's usage: | Resource:       be:     INSERTED       urce: | INSERTED W | APPROVE<br>ALL<br>Note:<br>Gender:<br>Part of<br>speech:<br>Term's<br>context's | Domain:<br>SAVE DISAP<br>A<br>other \$<br>noun | PROVE ESCAP | ÷<br>E |
|                                                                |                                                            |                                  | Definition's source:                                              |                                                              |              | Extra:                                                                                              |                                              | 1          | Source:<br>Term number:<br>1                                                    | Approve                                        | Disapprove  |        |

In case of changing any field in the concept or term entry the modifications can be saved or escaped.

| Term Sea     | arch ۱  | Workspace To a                            | approve           |                     |                   |              |                 |            |            |                |                |           |
|--------------|---------|-------------------------------------------|-------------------|---------------------|-------------------|--------------|-----------------|------------|------------|----------------|----------------|-----------|
| Input your s | earch e | xpression:                                |                   |                     | Search            | Source Lang. | English 🛊       | Resource:  | INSERTED   | WITH SQL 💲     | Domain:        | \$        |
| En           | nglish  | You have edited thi<br>the modifications? | is entry. Are you | u sure that you v   | want to abort all |              | Add to resource | e: INSERTE | D WITH SQL | APPROVE<br>ALL | SAVE DISAPPROV | VE ESCAPE |
| test         |         | Cancel                                    |                   | Save                | Abor              | t            | Definition's so | urce:      |            | Note:          |                |           |
| test1        |         |                                           |                   |                     |                   |              |                 |            |            |                |                |           |
| test2        |         |                                           |                   |                     |                   |              |                 |            |            | 11             |                |           |
|              |         |                                           |                   |                     |                   |              |                 |            |            |                |                |           |
|              |         |                                           |                   | Language:           | English           |              | Status:         | r          |            | Gender:        | masculine \$   |           |
|              |         |                                           |                   | Term's form:        | test1             |              | Туре:           | fullForm   | •          | Part of        | DOUD 着         |           |
|              |         |                                           |                   | Term's              |                   |              |                 |            |            | speech:        |                |           |
|              |         |                                           |                   | source:             |                   |              | Term's Note:    |            |            | Term's         |                |           |
|              |         |                                           |                   | <b>_</b> .          |                   |              |                 |            |            | context:       |                | 1.        |
|              |         |                                           |                   | l erm's definition: |                   |              | Term's usage:   |            |            | Context's      |                |           |
|              |         |                                           |                   |                     |                   | //           |                 |            | //         | source:        |                | 1.        |
|              |         |                                           |                   | Definition's        |                   |              | Extra:          |            |            | Term number:   |                |           |
|              |         |                                           |                   | source:             |                   | 11           |                 |            | /          | 1              | Approve        | sapprove  |

## **VI. Administration Interface**

#### TO DO ASAP

- Entries Management: (Open Access)
  - Change Status (force)
  - Clear empty
- Users Management
  - Add users
  - Edit users
  - Attribute resources to users
  - Attribute languages to users
- Languages Management
  - Add languages
  - Edit languages
  - Activate or hide languages from public search
- Resources Management
  - Add resources
  - Edit resources
  - Change resource visibility
- Domains Management
  - Add domain
  - Edit domain